# Sonel KT-320 / 250 / 165

**Thermal Imager** 

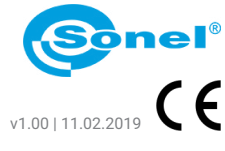

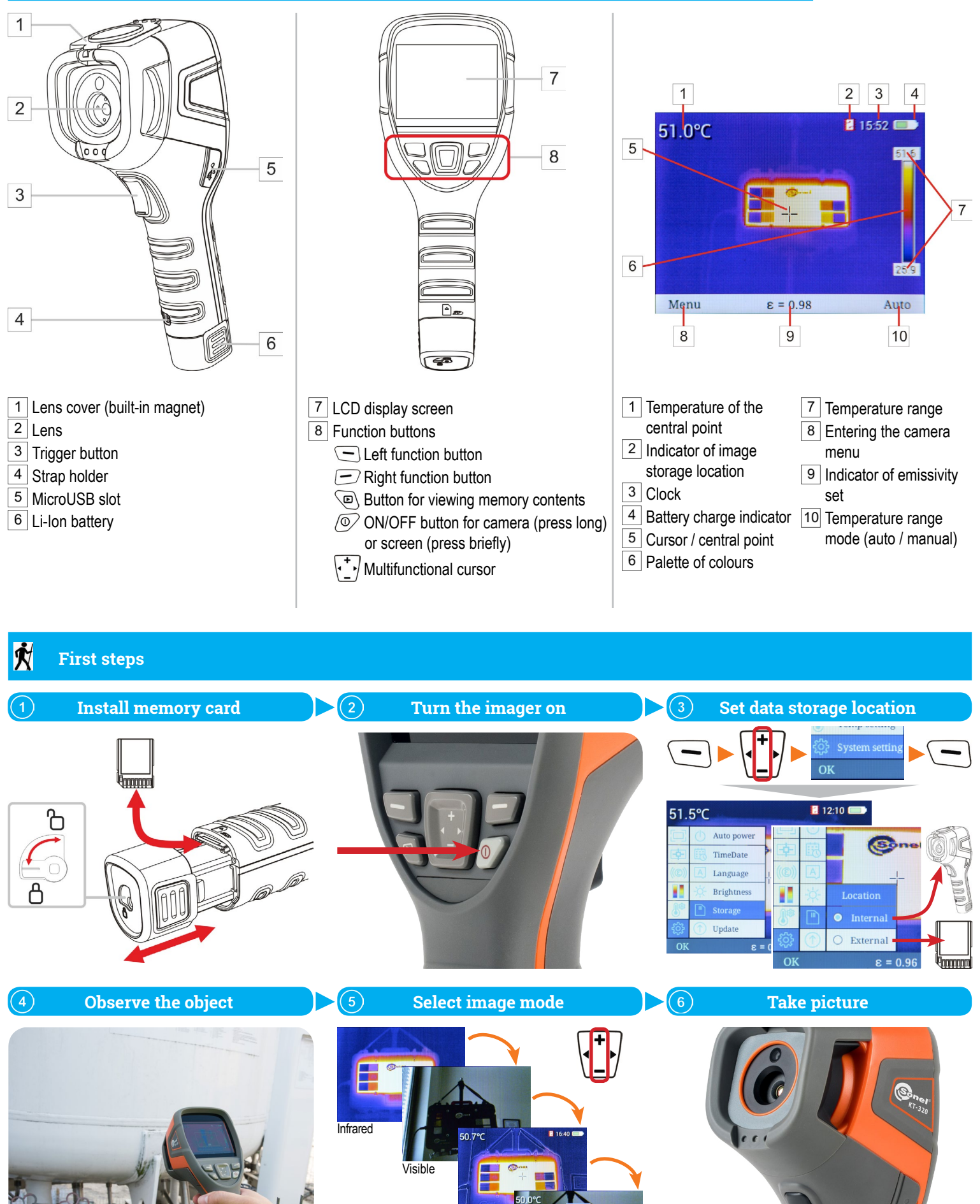

Fusion

Picture in picture

## **Temperature measurement**

Set emissivity of the measured object:

- set the value manually or
- select the material from list.

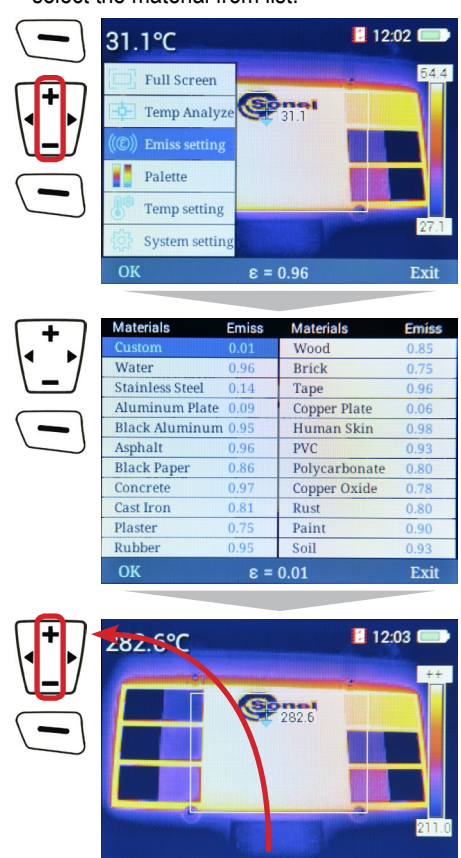

🗄 ε = 0.96

Use digital **zoom** if necessary. It is available in **full screen mode**.

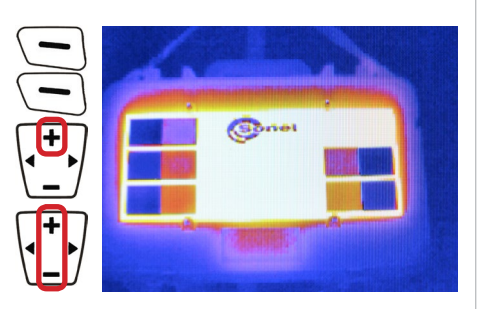

#### In this mode:

• a 1-, 2- and 4-fold zoom is available,

access to any other functions is not possible.

To exit this mode press —.

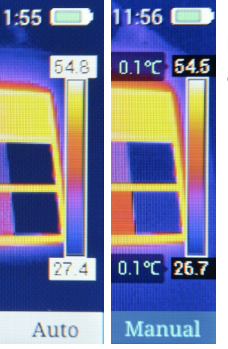

# Using button — set measurement range adjustment: • Auto - automatic, • Manual - set the desired range using

desired range using cursor  $\checkmark$  and accept the setting ( $\bigcirc$  **OK**).

### Thermoanalysis

Examine a thermographic image in real time using analytical tools.

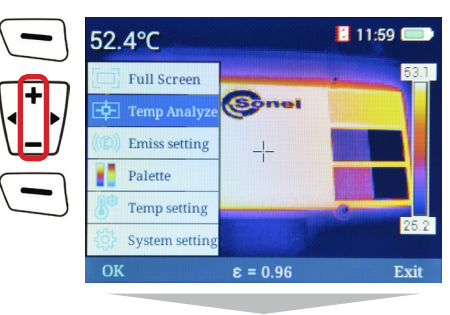

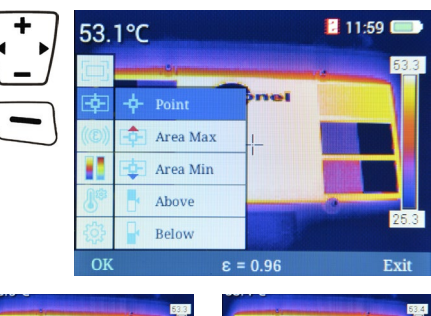

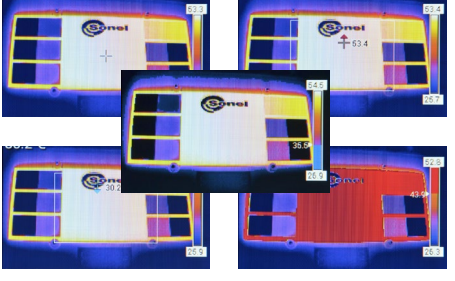

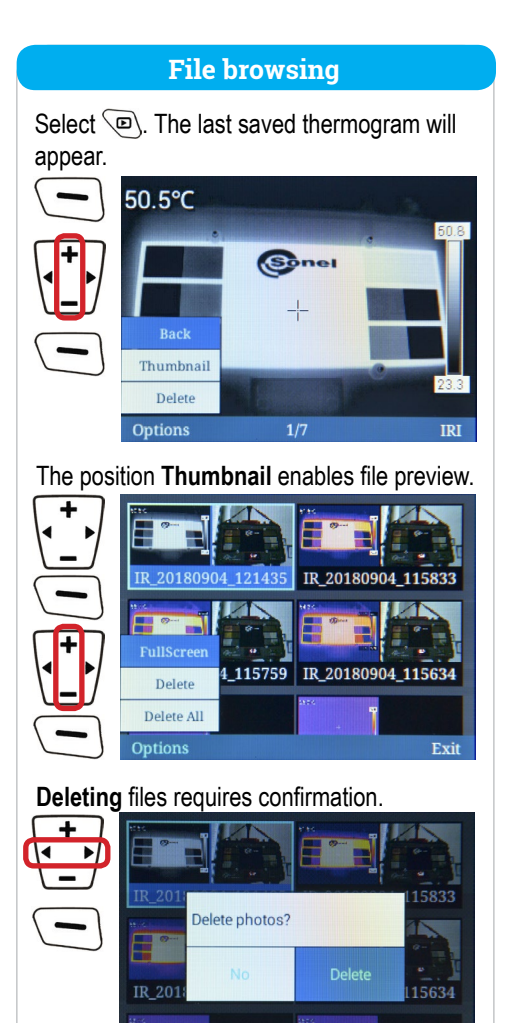

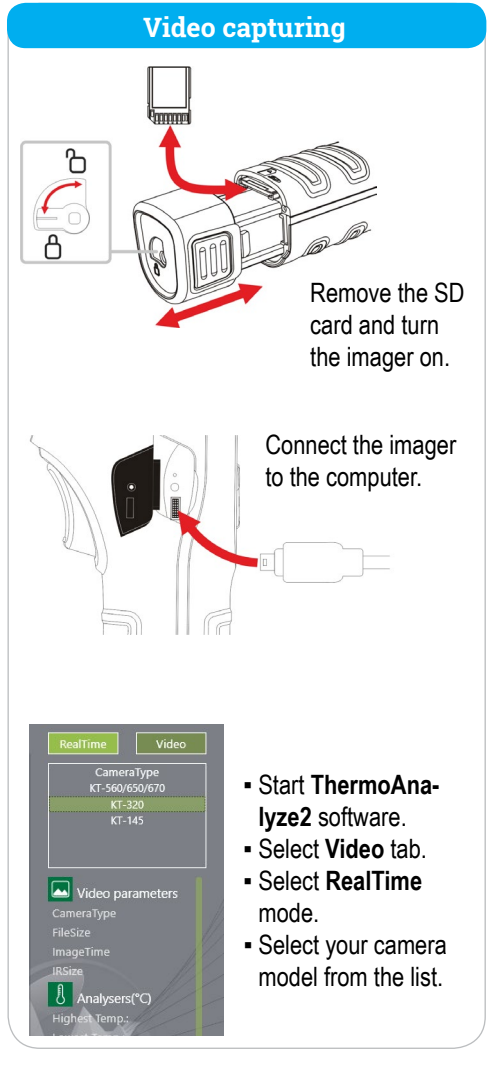

<text><text>

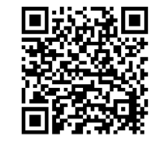

Find more information in the user manual and on our website www.sonel.pl/en